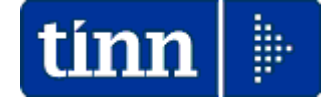

# **Guida Operativa**

# Implementazioni nuova Release Procedura

# Tinn UniEmens Rel. 03.09.0000

Data rilascio: 30 NOVEMBRE 2017

Lo scopo che si prefigge questa guida è quello di documentare le implementazioni introdotte nella Rel.03.09.0000.

| Gestione attività UNIEMENS                                                                                                    | TINN                                                                                                    |    |
|----------------------------------------------------------------------------------------------------|----------------------------------------------------------------------------------------------------|----|
| Finestra Strumenti Opzioni Pro                                                                                                    | cedure Guida                                                                                                    |    |
| 8 º                                                                                                    | 2                                                                                                    |    |
| Procedure applicative                                                                                                    | Procedure / 01 - Gestione dati                                                                                                    |    |
| <ul> <li>Procedure</li> <li>00 · Tabelle di base</li> <li>01 · Gestione dati</li> <li>02 · Importa</li> <li>03 · Esporta</li> <li>04 · Stampa</li> <li>05 · Manutenzione</li> </ul> | Image: Second Second |    |
| Chumanti di sistema                                                                                                    |                                                                                                    |    |
| Preferiti                                                                                                    | (c) TINN tutti i diritti riserveti.                                                                                                    | ОК |
| Collegamenti                                                                                                    |                                                                                                    |    |
| admin 2017                                                                                                    | 28/11/2017 DBUNIEMENS GESTORE PREDEFINIT                                                                                                    | то |
| Informazioni sull'applicazione                                                                                                    |                                                                                                    |    |

# Sintesi delle implementazioni introdotte

| ARGOMENTI                                                | Descrizione                                                                                                    |  |  |
|----------------------------------------------------------|----------------------------------------------------------------------------------------------------|--|--|
| Allineamento alle<br>specifiche INPS 3.9.0               | Sono state realizzate le implementazioni così come da specifiche<br>tecniche INPS versione 3.9.0. (incluso "Flusso a Variazione")                                                                                                    |  |  |
| Gestione Menù                                            | Impostata in modo stabile l'indicazione dell'Anno-Mese denuncia selezionato.                                                                                                    |  |  |
| 01 - Gestione Dati<br>04 – Denunce dipendenti            | Introdotte delle specifiche funzionalità per velocizzare l'eventuale<br>trattamento manuale dei giorni "Lavorati"sia per "Dati Retributivi-<br>Mese corrente" che per "Dati Retributivi-Mese precedente"                                                                                                    |  |  |
| 04 - Stampa                                              | Tutte le funzioni di stampa presenti nel menù 04 sono state<br>adeguate per consentire la nuova Gestione del Flusso a<br>Variazione.                                                                                                    |  |  |
| 04 - Stampa<br>02 – Dati Periodo                         | Introduzione di nuovi criteri di selezione per il nodo Posizioni PA in<br>relazione ai dati presenti su "Flussi a Variazione"                                                                                                    |  |  |
| 04 - Stampa<br>04 – Totali posizioni PA                  | <ul> <li>Introdotto in stampa anche il "Contributo di Solidarietà"</li> <li>Vengono esclusi i "Flussi a Variazione" e i V1 di Tipo 7 CMU 11</li> </ul>                                                                                                    |  |  |
| 04 - Stampa<br>07 – Controllo Denunce<br>PosPA           | Introdotti in stampa/estrazione nuovi campi coma da gestione<br>dinamica della griglia "dati"                                                                                                    |  |  |
| 04 - Stampa<br>08 – Controllo quadrature                 | <ul> <li>Esclusione V1 di Tipo 1 con indicazione di Ente Versante</li> <li>Esclusione di V1 di Tipo 7 CMU 11.</li> </ul>                                                                                                    |  |  |
| 04 - Stampa<br>09 – Dati V1 ente versante                | Nuova funzione che consente la stampa dei dati inseriti nella<br>sezione "Ente Versante" dei record V1.                                                                                                    |  |  |
| 05 - Manutenzione<br>01 – Controllo periodi V1           | Segnalazione nel file di Log dell'eventuale presenza di V1 di Tipo 1<br>inseriti in denunce successive e riferiti al periodo V1 di tipo 5<br>rigenerato ed oggetto dell'azione della funzione di Controllo Periodi<br>V1.                                                                                                    |  |  |
| 05 - Manutenzione<br>02- Duplica Dati E0 e/o V1<br>su V1 | L'inserimento dei periodi V1 di Tipo 1 è possibile sia manualmente<br>che automaticamente con questa funzione che prevede<br>l'automatica sommatoria, nel caso sia richiesto di duplicare più<br>record V1, degli stessi record V1 con lo stesso periodo di validità<br>ed anche l'automatica composizione della sezione "Ente Versante"<br>con lo sviluppo del dettaglio analitico dei versamenti riferiti alle<br>singole denunce di provenienza dei record V1 duplicati. |  |  |
| 05 - Manutenzione<br>03- Duplica Dati V1 su E0           | Nuova funzione da utilizzare solo in casi particolari                                                                                                    |  |  |

# Implementazioni

Sono state realizzate le implementazioni così come da specifiche tecniche INPS versione 3.9.0.

# ISTITUTO NAZIONALE DELLA PREVIDENZA SOCIALE

Documento tecnico per la compilazione dei flussi delle denunce retributive e contributive individuali mensili UNIEMENS (individuale)

### Allegato tecnico

# Release 3.9.0

del 28/06/2017

Doc. tecnico Uniemens: 3.9

Schema di validazione: 3.9.0

| VS All.<br>tecnico | Contesto                    | Intervento                                                                                                    | Nome file               |
|--------------------|-----------------------------|----------------------------------------------------------------------------------------------------|-------------------------|
|                    | Azienda/<br>PosContributiva | Lavoratori dipendenti<br><denunciaindividuale>:<br/>• variata ricorsività elemento<br/><cigordadebito> di<br/><gestionecig> di<br/><datiretributivi></datiretributivi></gestionecig></cigordadebito></denunciaindividuale>                                                                                                    |                         |
| 3.9.0              | Azienda/ListaPosPA          | <listapospa>:<br/>inserito attributo "TipoListaPosPA"<br/>in <listapospa><br/>reso opzionale elemento<br/><contributo> in<br/><gestpensionistica>,<br/><gestcredito>, <enpdep>,<br/><enam> di <gestioni> di<br/><e0_periodonelmese> e di<br/><v1_periodoprecedente></v1_periodoprecedente></e0_periodonelmese></gestioni></enam></enpdep></gestcredito></gestpensionistica></contributo></listapospa></listapospa> | UniEMENSind-<br>390.xsd |

PS

OGGETTO:

#### aggiornamenti alla modalità di compilazione e invio della ListaPosPA. Flusso a Variazione

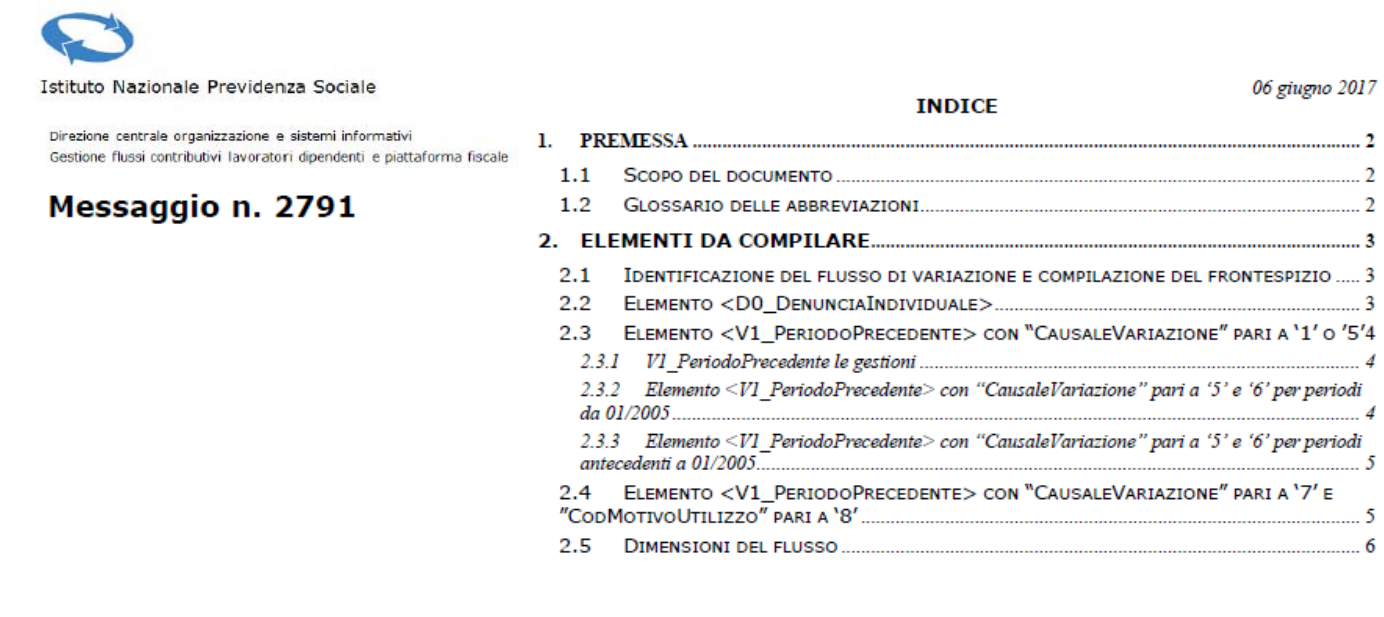

| Flusso a  | variazione  |
|-----------|-------------|
| 1 10000 0 | T A MALIONO |

(1 di 4)

Questa gestione si può attivare tramite la funzione:

• 01 – Gestione dati

Con la dicitura:

> 06 –Lista posizioni PA

#### Implementazioni:

✓ E' possibile gestire più "Flussi a Variazione" oltre quello ordinario alimentato direttamente dalla procedura Paghe o Contabilità Finanziaria.

| 🚥 Lista posizioni PA - Package UniEMens - Gestione attività U              | Questo esempio è riferito al "Elusso                                        |  |  |  |
|----------------------------------------------------------------------------|-----------------------------------------------------------------------------|--|--|--|
| Finestra Opzioni Dati Guida                                                | Ordinario" alimentato dalla procedura                                       |  |  |  |
| 🗋 🗟 🔳 🛛 🛪 🤊 🔍 🗣 🔶                                                          | Paghe. Per il progressivo 1 non è attivo l'indicatore "Flusso a Variazione" |  |  |  |
| Azienda                                                                    |                                                                             |  |  |  |
| Anno mese 2017-10 CF Azienda Ragione social                                |                                                                             |  |  |  |
| ListaPosPA Progressivo 1 Flusso a variazione                               |                                                                             |  |  |  |
| Prog. azienda 00000 CF rappresentante CH .45C                              | Cod. ISTAT 841110 Forma giuridica 2430                                      |  |  |  |
| Ente versante MEF Posizioni PA Altri importi dovuti Z2 Altri importi a cor | nguaglio                                                                    |  |  |  |
| Posizioni PA                                                               |                                                                             |  |  |  |
| Progressivo 1                                                              |                                                                             |  |  |  |
| Ente appartenenza Sede servizio D0 - Denuncia individuale                  |                                                                             |  |  |  |
|                                                                            |                                                                             |  |  |  |

Per inserire un "Flusso a variazione" seguire le note riportate a pagina successiva.

|  | ione | variaz | o a | JSS | Flu |
|--|------|--------|-----|-----|-----|
|--|------|--------|-----|-----|-----|

(2 di 4)

Per poter inserire un nuovo "Flusso a variazione" posizionarsi sul campo "ListaPosPA

**Progressivo**"  $1^{\circ}$  e richiedere l'inserimento di un nuovo elemento.  $2^{\circ}$ 

Verrà proposto nel campo "ListaPosPa Progressivo" il primo codice successivo disponibile (nell'esempio il n° 2)

|    | 🔤 Lista posizioni PA - Package UniEMens - Gestione attività UNIEMENS                                            |    |
|----|----------------------------------------------------------------------------------------------------|----|
| 20 | Fine 6° Opzioni Dati Guida                                                                                      |    |
| 2  |                                                                                                    | -  |
|    | Azienda<br>Anno mese 2017-10 CF Azienda Ragione sociale<br>ListaPosPA Progressivo 2 1° Flusso a variazione V 3° |    |
|    | Prog. azienda 🔶 4° CF rappresentante 🔶 4° Cod. ISTAT 🔶 4° Forma giuridica 🔶                                     | 4° |
|    | Ente versante MEF Posizioni PA Altri importi dovuti Z2 Altri importi a conguaglio                               |    |
|    | Posizioni PA<br>Progressivo 1 5°                                                                                |    |
|    | Ente appartenenza Sede servizio D0 - Denuncia individuale 7°                                                    |    |
|    | nserisci un nuovo record                                                                                        |    |

| Attivare l'indicatore "Flusso a variazione" <sup>3°</sup> e completare gli altri dati come:                                                                                                    |
|----------------------------------------------------------------------------------------------------|
| <ul> <li>Progr.azienda: (solitamente 00000)</li> <li>CF rappresentante.: (inserire il Codice Fiscale del rappresentante)</li> <li>Cod. Istat: (solitamente 841110)</li> <li>Forma giuridica: (solitamente 2430)</li> <li>(se non proposti automaticamente, questi dati sono gli stessi già movimentati nel flusso ordinario)</li> </ul> |
| <ul> <li>Al termine registrare il nuovo progressivo (nell'esempio il codice 2) e procedere posizionandosi sul campo:</li> <li>➢ "Posizioni PA Progressivo", <sup>5°</sup></li> </ul>                                                                                                    |
| richiedere l'inserimento di un nuovo elemento 6° (verrà proposto 1) e poi                                                                                                    |
| continuare con D0, ecc 7°                                                                                                    |

Nel flusso a variazione è consentita la gestione dei soli record V1.

### Flusso a variazione

## Inserire i record D0 e V1

| Iista posizioni PA - Package UniEMens - Gestione attività المناط المناطق Finestra Opzioni Dati Guida                                                                                                    | La ricerca dei progressivi dei vari flussi<br>"Ordinari" o a "Variazione" è sempre<br>possibile con le consuete funzioni di<br>ricerca. |  |  |  |
|----------------------------------------------------------------------------------------------------|----------------------------------------------------------------------------------------------------|--|--|--|
| Azienda       Anno mese     2017-10       CF Azienda     Magione sociale       ListaPosPA     Progressivo       Prog. azienda     00000       CF rappresentante     CHC       Ente versante     MEE       Progressivo     2 | UNE DI<br>Cod. ISTAT 841110 Forma giuridica 2430                                                                                        |  |  |  |
| Ente versante MEF Posizioni PA Altri importi dovuti Z2 Altri importi a conguaglio Posizioni PA Progressivo 1 Ente appartenenza Sede servizio D0 - Denuncia individuale 7° D0 - Denuncia individuale Elimina                 |                                                                                                    |  |  |  |
| D0 - Dati previdenza complementare       Silenzio assenso       Giorno opzione TFR       // IS       Tipo iscrizio       D0 - Dati sede lavoro       Cod. comune       CAP       E0       E1                                |                                                                                                    |  |  |  |
|                                                                                                    |                                                                                                    |  |  |  |

| Einestra Opzioni Dati Guida  Dati V1 - 2017-10  V1 - Periodo precedente                        |  |  |  |  |
|------------------------------------------------------------------------------------------------|--|--|--|--|
| Dati V1 - 2017-10<br>V1 - Periodo precedente                                                   |  |  |  |  |
| Dati V1 - 2017-10 V1 - Periodo precedente                                                      |  |  |  |  |
| V1 - Periodo precedente                                                                        |  |  |  |  |
|                                                                                                |  |  |  |  |
| Causale variaz. 🔽 Motivo utilizzo 🔍 Aliquota 💟 G. inizio 77 🖽 G. fine 77 🖽 Cod. cessazione 💟   |  |  |  |  |
| Num. mens Retrib. teorica TFR Retrib. valutabile TFR Data fine beneficio _/ /                  |  |  |  |  |
| Ente versante Descrizione motivo utilizzo Gestioni Inquadramento                               |  |  |  |  |
| V1 - Inguadramento                                                                             |  |  |  |  |
| Tipo impiego 🔽 Tipo servizio 💽 Perc. retribuzione 🦲 Contratto Qualifica                        |  |  |  |  |
| Regime fine serv. Perc. aspettativa L300/70                                                    |  |  |  |  |
| <u>V1 - Part-time</u>                                                                          |  |  |  |  |
| Tipo part-time Perc. part-time                                                                 |  |  |  |  |
| <u>V1 - Orario settimanale pers. scolastico</u>                                                |  |  |  |  |
| Orario settimanale ridotto Orario settimanale completo                                         |  |  |  |  |
| <u>V1 - Servizio presso altra amministrazione</u> <u>V1 - Dipendente altra amministrazione</u> |  |  |  |  |
| VI - Amministrazione Tipologia servizio                                                        |  |  |  |  |
| Tipologia servizio CF Azienda CF Azienda CF Azienda                                            |  |  |  |  |
| Prog. azienda                                                                                  |  |  |  |  |
|                                                                                                |  |  |  |  |

(3 di 4)

### Flusso a variazione

(4 di 4)

In caso di presenza di "Flussi a Variazione" viene presentata la possibilità di scelta se generare il "Flusso Mensile Ordinario" o uno di quelli presenti a "Variazione".

| 🚥 Genera file XML - Package UniEMens - Gestione attività UNIEMENS |                                                                                                    |
|-------------------------------------------------------------------|----------------------------------------------------------------------------------------------------|
| Finestra Opzioni Dati Guida                                       |                                                                                                    |
| ■ ■   × ゥ   <b>٩</b> + →                                          |                                                                                                    |
| Anno 2017 Mese OTTOBRE                                            | Genera flusso<br>Mensile<br>A variazione<br>Progressivo 2                                           |
|                                                                   |                                                                                                    |
| Nome file C:\DATI_INPS\COMUNE_DI\2017\UNIEM_102                   | 2017_FV_2.xml                                                                                       |
| Esporta file XML Controlla file XML                               | Stampa                                                                                              |
|                                                                   |                                                                                                    |
| La funzione ir<br>aggiunge la s                                   | n caso di "Flusso a Variazione"<br>igla FV ed il n° di flusso.                                      |
| Prestare com<br>"Nome file"<br>sovrascrivere<br>generati.         | nunque attenzione nella scelta del<br>da generare in modo da non<br>e precedenti diversi flussi già |
|                                                                   |                                                                                                    |
|                                                                   |                                                                                                    |

## **Gestione Menù**

(1 di 1)

### Implementazioni:

✓ Impostata in modo stabile a Menù l'indicazione dell'Anno-Mese denuncia selezionato.

| 🚥 Gestione attività UNIEMENS - T                                                                          | INN                                                                                                    |                     |
|----------------------------------------------------------------------------------------------------|----------------------------------------------------------------------------------------------------|---------------------|
| Finestra Strumenti Opzioni Proce                                                                          | dure Guida                                                                                                    |                     |
| 8 🕒 🟥 🔳 🕯                                                                                                 |                                                                                                    |                     |
| Procedure applicative                                                                                     | Procedure                                                                                                    |                     |
| Procedure 00 - Tabelle di base 01 - Gestione dati 02 - Importa 03 - Esporta 04 - Stampa 05 - Manutenzione | Image: Constraint of the section of the section of |                     |
| Strumenti di sistema                                                                                      | Mese SCELEALASE Y<br>APRILE AGGIO                                                                                                    |                     |
| Preferiti                                                                                                 | GIUGNO<br>LUGLIO<br>AGOSTO E Annulla Applica                                                                                                    |                     |
| Collegamenti                                                                                              |                                                                                                    |                     |
| admin 2017-10                                                                                             | 29/11/2017 DBUNIEMENS                                                                                                    | GESTORE PREDEFINITO |
|                                                                                                    |                                                                                                    | .::                 |

#### 01- Gestione dati: 01 Enti

Questa funzione è presente nel menù:

• 01 – Gestione dati

Con la dicitura:

> 04 – Denunce dipendenti

#### Implementazioni:

Introdotte delle specifiche funzionalità per velocizzare l'eventuale trattamento manuale dei giorni "Lavorati"sia per "Dati Retributivi-Mese corrente" che per "Dati Retributivi-Mese precedente"

| 🚥 Denunce mensili dipendenti                                                                                                    |                                                                                                    |
|----------------------------------------------------------------------------------------------------|----------------------------------------------------------------------------------------------------|
| <u>Finestra O</u> pzioni <u>D</u> ati <u>G</u> uida                                                                                                    |                                                                                                    |
| Einestra Opzioni Dati Guida     Image: Second state     Altri dati retributivi 2017-10     Altre a credito     Altre a credito     Altre a credito     Altre a credito     Altre a credito     Altre a debito     Dati     Giorno     Incentivo     Lav. div. abile     Giorno     Incentivo     Lav. div. abile     Image: Second state     Image: Second state        Image: Second state   Image: Second state   Image: Second state   Image: Second state   Image: Second state   Image: Second state   Image: Second state   Image: Second state   Image: Second state   Image: Second state   Image: Second state   Image: Second state   I                                                                                                    | particolari Diff. accredito Gestione ANF Gestione CIG Gestione eventi CIG<br>Lav. pensionato Malattia Maternità Settimane Var. retibutive<br>Evento giorno<br>Cod. evento Num. ore Identificativo Tipo Num. approvazione Info |
| 5       S         6       S         7       N         Image: Comparison of the set of the set o |                                                                                                    |

04- Stampa

Tutte le funzioni presenti nel menù:

• 04 - Stampa

sono state oggetto delle seguenti

### Implementazioni:

> Nuova Gestione del Flusso a Variazione.

| 🚥 Gestione attività UNIEMENS - TINN                                                                       |                                                                                                    |                   |  |  |  |  |  |  |  |
|----------------------------------------------------------------------------------------------------|----------------------------------------------------------------------------------------------------|-------------------|--|--|--|--|--|--|--|
| Finestra Strumenti Opzioni Procedure (                                                                    | Suida                                                                                                    |                   |  |  |  |  |  |  |  |
| 8 🖭 🗈 🟥 🧰                                                                                                 |                                                                                                    | -                 |  |  |  |  |  |  |  |
| Procedure applicative                                                                                     | Procedure / 04 - Stampa                                                                                                    |                   |  |  |  |  |  |  |  |
| Procedure 00 - Tabelle di base 01 - Gestione dati 02 - Importa 03 - Esporta 04 - Stampa 05 - Manutenzione | 01 - Elenchi<br>02 - Dati periodo<br>03 - Denunce presentate<br>04 - Totali posizioni PA<br>05 - Elenco variazioni giuridiche<br>06 - Periodi V1 ed E0<br>07 - Controllo denunce PosPA<br>08 - Controllo squadrature |                   |  |  |  |  |  |  |  |
| Strumenti di sistema                                                                                      |                                                                                                    |                   |  |  |  |  |  |  |  |
| Preferiti                                                                                                 |                                                                                                    |                   |  |  |  |  |  |  |  |
| Collegamenti                                                                                              |                                                                                                    |                   |  |  |  |  |  |  |  |
| admin 2017 29                                                                                             | /11/2017 DBUNIEMENS                                                                                                    | GESTORE PREDEFINI |  |  |  |  |  |  |  |
|                                                                                                    |                                                                                                    |                   |  |  |  |  |  |  |  |

#### 04- Stampa: 02- Dati Periodo

(1 di 1)

Questa funzione è presente nel menù:

• 04 – Stampa

Con la dicitura:

> 02- Dati Periodo

#### Implementazioni:

Introduzione di nuovi criteri di selezione per il nodo Posizioni PA in relazione ai dati presenti su "Flussi a Variazione"

#### **Considerazioni generali:**

L'utilizzo di questo criterio di selezione consente di tenere sotto controllo di dati inseriti nei "Flussi a Variazione" soprattutto se fossero gestiti più flussi nello stesso "anno-mese denuncia".

| 🚥 Stampa dati    | i nel periodo - Paci      | cage UniEMens    | - Gestione att | ività UN   | IEMENS                                                                                                    |                  |   |
|------------------|---------------------------|------------------|----------------|------------|----------------------------------------------------------------------------------------------------|------------------|---|
| Finestra Repor   | rt Opzioni Guida          |                  |                |            |                                                                                                    |                  |   |
| a 💁              | ٤ <u>ل</u>                |                  |                |            |                                                                                                    |                  | - |
| Descrizione para | metri                     | Limite inferiore |                |            |                                                                                                    | Limite superiore |   |
|                  |                           |                  |                |            |                                                                                                    |                  |   |
|                  |                           |                  |                |            |                                                                                                    |                  |   |
| Da anno          |                           |                  |                | Ad anno    |                                                                                                    |                  |   |
| Da mese          |                           | ¥                |                | A mese     | 77                                                                                                    | ¥                |   |
| Da cognome       | A                         |                  | A              |            | ZZ                                                                                                    |                  |   |
| Danome           |                           |                  |                | A nome     |                                                                                                    |                  |   |
|                  | -                         |                  | <b>-</b> .     |            |                                                                                                    |                  |   |
|                  | O Dipendenti              |                  | l ipo          | ettagliata |                                                                                                    |                  |   |
|                  | 🔾 Collaboratori           |                  | 00             | ettagilata |                                                                                                    |                  |   |
|                  | 💿 Posizioni PA            |                  | Os             | intetica   |                                                                                                    |                  |   |
|                  | Mostra fluesi             | ]                | Modello Ger    | stione     | Causale y                                                                                                    | 101              |   |
|                  | <ul> <li>Tutti</li> </ul> |                  | EO V Tutte     | suone 4    |                                                                                                    | · di.            |   |
|                  | O Mensile                 |                  | V1 🔽 Tutte     |            | <ul> <li>Image: Image: Ima</li></ul> |                  |   |
|                  | A vanazione               |                  | E1 🗹           |            |                                                                                                    |                  |   |
|                  | Progressivo 🔄 🗄           |                  | F1 🔽           |            |                                                                                                    |                  |   |
|                  |                           |                  |                |            |                                                                                                    |                  |   |
| dati_coll        | F                         | PDFCreator       |                |            |                                                                                                    |                  |   |

#### COMUNE DI .- CF: 00787( OTTOBRE 2017 - POSIZIONI PA

29/11/2017

| Cod. Fiscal   | e               | Cognom                | 8                      | No                                  | me                                    |                                     |               |                     |                    |      |                  |                    |                        |
|---------------|-----------------|-----------------------|------------------------|-------------------------------------|---------------------------------------|-------------------------------------|---------------|---------------------|--------------------|------|------------------|--------------------|------------------------|
| DMS           | L103X           | Α                     |                        | В                                   |                                       |                                     |               |                     |                    |      |                  |                    |                        |
| 2017-10       | VI              | 01/01/2017            | 7 31/01/2017           | Causale variazione                  | 5                                     | FLUSSO A VARIAZIONE                 |               |                     |                    |      |                  |                    |                        |
| Vl - Gestione | e pensionistica | a <u>Anno</u><br>2017 | <i>Mese</i><br>OTTOBRE | <u>Cod. gestione</u><br>6           | <i>Imponibil</i><br>100,00            | e Contributo<br>1,00                | Contributo 1% | Stipendio tabellare | Contr. solidarietà | RIA  | <u>Timp</u><br>1 | <u>T serv</u><br>4 | <u>Rfine serv</u><br>1 |
| Vl - Gestione | e credito       | <u>Anno</u><br>2017   | <u>Mese</u><br>OTTOBRE | Totale<br><u>Cod. gestione</u><br>9 | 100,00<br><i>Imponibil</i><br>102,00  | 1,00<br>e <u>Contributo</u><br>1,20 | 0,00          | 0,00                | 0,00               | 0,00 | <u>Timp</u><br>1 | <u>T serv</u><br>4 | <u>Rfine serv</u><br>1 |
| VI - ENPDEP   | •               | <u>Anno</u><br>2017   | <u>Mese</u><br>OTTOBRE | Totale<br><u>Cod. gestione</u><br>9 | 102,00<br><u>Imponibile</u><br>103,00 | 1,20<br><u>Contributo</u><br>1,30   |               |                     |                    |      | <u>Timp</u><br>1 | <u>Tserv</u><br>4  | <u>Rfine serv</u><br>1 |

#### 04- Stampa: 04- Totali Posizioni PA

Questa funzione è presente nel menù:

- 04 Stampa
- Con la dicitura:
- > 04- Totali Posizioni Pa

#### Implementazioni:

- Introduzione in stampa anche del "Contributo di Solidarietà"
- > Vengono esclusi i "Flussi a Variazione" e i V1 di Tipo 7 CMU 11.

| 🎟 Stampa totali posizioni PA | - Package UniEMens - Gestione attività UNIEMENS |   |
|------------------------------|-------------------------------------------------|---|
| Finestra Report Opzioni Gu   | ida da da da da da da da da da da da da d       |   |
| 🖨 🛕 🙈   🛍                    |                                                 | - |
| Descrizione parametri        | Limite inferiore                                |   |
|                              | Anno 2017 Mese OTTOBRE                          |   |
| totalipospa                  | PDFCreator                                      |   |

|                             |               | COMUN.<br>Anno-Me | E DI ]<br>se Den.: 2017 | -<br>-10 - TOTAI | CF: 00787<br>I POSIZION | VI PA               |                    | /        | 29/11/2017 |
|-----------------------------|---------------|-------------------|-------------------------|------------------|-------------------------|---------------------|--------------------|----------|------------|
| Gestioni                    |               |                   |                         |                  |                         |                     |                    |          |            |
| E0 - Gestione pensionistica | Cod. gestione | Num, elementi     | Imponibile              | Contributo       | Contributo 1%           | Stipendio tabellare | Contr. solidarietà | RIA      | Num. dip.  |
|                             | 2             | 119               | 234.457,00              | 76.550,23        | 59,81                   | 216.174,02          |                    | 2.357,15 | 112        |
| E0 - Gestione previdenziale | Cod. gestione | Num. elementi     | Imponibile TFR          | Contributo TFR   | Imponibile TFS          | Contributo TFS      |                    |          | Num. dip.  |
|                             | 6             | 119               | 39.206,00               | 2.391,58         | 127.087,00              | 7.752,55            |                    |          | 112        |
| E0 - Gestione credito       | Cod. gestione | Num. elementi     | Imponibile              | Contributo       |                         |                     |                    |          | Num. dip.  |
|                             | 9             | 119               | 236.468,00              | 827,64           |                         |                     |                    |          | 112        |
| Fl - Ammortamento           | Cod. gestione | Num. elementi     | Importo                 |                  |                         |                     |                    |          | Num. dip.  |
|                             | 2             | 2                 | 155,16                  |                  |                         |                     |                    |          | 2          |
|                             | 6             | 1                 | 60,61                   |                  |                         |                     |                    |          | 1          |

04- Stampa: 07- Controllo Denunce PosPa

(1 di 1)

Questa funzione è presente nel menù:

• 04 – Stampa

Con la dicitura:

> 07- Controllo Denunce PosPa

#### Implementazioni:

10

2017

Introdotti in stampa ulteriori campi come da gestione dinamica della griglia "Dati".

|                                                                                                    | ra keport                                                                                                    | Opzi                                             | oni Gu                                                                                                    | ida                                                                  |                                                                                     |                                                                    |                                                |                                                                                   |                        |                                                                              |                                                                                              |                                                                              |                                                                                                    |                                                                                  |                                                      |        |
|----------------------------------------------------------------------------------------------------|----------------------------------------------------------------------------------------------------|--------------------------------------------------|----------------------------------------------------------------------------------------------------|----------------------------------------------------------------------|-------------------------------------------------------------------------------------|--------------------------------------------------------------------|------------------------------------------------|-----------------------------------------------------------------------------------|------------------------|------------------------------------------------------------------------------|----------------------------------------------------------------------------------------------|------------------------------------------------------------------------------|----------------------------------------------------------------------------------------------------|----------------------------------------------------------------------------------|------------------------------------------------------|--------|
| <b>3</b> K                                                                                                    | ) 😂 🛛 🕰                                                                                                    |                                                  |                                                                                                    |                                                                      |                                                                                     |                                                                    |                                                |                                                                                   |                        |                                                                              |                                                                                              |                                                                              |                                                                                                    |                                                                                  |                                                      | -      |
| Desc                                                                                                    | rizione parametri                                                                                                    |                                                  |                                                                                                    | Li                                                                   | nite inferiore                                                                      |                                                                    |                                                |                                                                                   |                        |                                                                              |                                                                                              | Limite superior                                                              | e                                                                                                    |                                                                                  |                                                      |        |
|                                                                                                    |                                                                                                    |                                                  |                                                                                                    |                                                                      |                                                                                     |                                                                    |                                                |                                                                                   |                        |                                                                              |                                                                                              |                                                                              |                                                                                                    |                                                                                  |                                                      |        |
|                                                                                                    | Cod. fisc                                                                                                    | ale:                                             |                                                                                                    |                                                                      |                                                                                     |                                                                    |                                                | 2                                                                                 | Vis                    | ualizza                                                                      | a dati                                                                                       | Estrai d                                                                     | ati                                                                                                    |                                                                                  |                                                      |        |
|                                                                                                    |                                                                                                    |                                                  |                                                                                                    |                                                                      |                                                                                     |                                                                    |                                                |                                                                                   |                        |                                                                              |                                                                                              |                                                                              |                                                                                                    |                                                                                  |                                                      |        |
| Dura                                                                                                    |                                                                                                    |                                                  |                                                                                                    |                                                                      |                                                                                     |                                                                    |                                                |                                                                                   |                        |                                                                              |                                                                                              |                                                                              |                                                                                                    |                                                                                  |                                                      |        |
| Drag                                                                                                    | a column heade                                                                                                    | r ner                                            | e to group                                                                                                    | - ey i                                                               | inat column                                                                         | -                                                                  | _                                              | _                                                                                 |                        | 1-                                                                           |                                                                                              | _                                                                            |                                                                                                    |                                                                                  |                                                      | П      |
| Anr                                                                                                    | 10 💌 Mese 💌                                                                                                    | Gio                                              | no inizio (                                                                                                    | <b>-</b> (                                                           | Giorno fine 💌                                                                       | Coo                                                                | d. ce                                          | ssa 💌                                                                             | Tipo 💌                 | Ges                                                                          | tione 💌                                                                                      | Caus, var, 💌                                                                 | AnnoMese                                                                                                 | Den 💌                                                                            | Flusso a var 🗖                                       |        |
| III Me                                                                                                    | <u>00</u><br>:se                                                                                                    |                                                  | 0172014                                                                                                    |                                                                      | 8170172014                                                                          |                                                                    |                                                |                                                                                   | EU                     | LHE                                                                          | טווט                                                                                         | -                                                                            | 2014-01                                                                                                  |                                                                                  |                                                      |        |
| 🗹 Gio                                                                                                    | orno inizio                                                                                                    |                                                  | 01/2014                                                                                                    |                                                                      | 31/01/2014                                                                          |                                                                    |                                                |                                                                                   | EU                     | PEN                                                                          | IS                                                                                           | •                                                                            | 2014-01                                                                                                  |                                                                                  |                                                      | - 1    |
| 🗹 Gio                                                                                                    | ino fine                                                                                                    |                                                  | 01/2014                                                                                                    | 3                                                                    | 81/01/2014                                                                          |                                                                    |                                                |                                                                                   | EO                     | PRE                                                                          | .V                                                                                           | •                                                                            | 2014-01                                                                                                  |                                                                                  |                                                      | - 1    |
| U Loi                                                                                                    | d. cessazione                                                                                                    |                                                  | 02/2014                                                                                                    | 2                                                                    | 28/02/2014                                                                          |                                                                    |                                                |                                                                                   | EO                     | CRE                                                                          | DITO                                                                                         | •                                                                            | 2014-02                                                                                                  |                                                                                  |                                                      |        |
| Ge                                                                                                    | stione                                                                                                    |                                                  | 02/2014                                                                                                    | 2                                                                    | 28/02/2014                                                                          |                                                                    |                                                |                                                                                   | EO                     | PEN                                                                          | IS                                                                                           | -                                                                            | 2014-02                                                                                                  |                                                                                  |                                                      |        |
| 🗹 Ca                                                                                                    | us. var.                                                                                                    |                                                  | 02/2014                                                                                                    | 2                                                                    | 28/02/2014                                                                          |                                                                    |                                                |                                                                                   | EO                     | PRE                                                                          | V                                                                                            | •                                                                            | 2014-02                                                                                                  |                                                                                  |                                                      |        |
| 🗹 Ani                                                                                                    | noMeseDen                                                                                                    |                                                  | 03/2014                                                                                                    | 3                                                                    | 31/03/2014                                                                          |                                                                    |                                                |                                                                                   | EO                     | CRE                                                                          | DITO                                                                                         |                                                                              | 2014-03                                                                                                  |                                                                                  |                                                      |        |
|                                                                                                    | Azienda<br>por lista PP                                                                                                    |                                                  | 03/2014                                                                                                    | 3                                                                    | 31/03/2014                                                                          |                                                                    |                                                |                                                                                   | EO                     | PEN                                                                          | IS                                                                                           |                                                                              | 2014-03                                                                                                  |                                                                                  |                                                      |        |
| ✓ Flu                                                                                                    | isso a variazione                                                                                                    |                                                  | 03/2014                                                                                                    | 2                                                                    | 81/03/2014                                                                          |                                                                    |                                                |                                                                                   | FO                     | PBF                                                                          | v                                                                                            |                                                                              | 2014-03                                                                                                  |                                                                                  |                                                      |        |
| 🗌 Pro                                                                                                    | )gr. PP                                                                                                    |                                                  | 04/2014                                                                                                    |                                                                      | 20/04/2014                                                                          |                                                                    |                                                |                                                                                   | FO                     | CBE                                                                          |                                                                                              |                                                                              | 2014-04                                                                                                  |                                                                                  |                                                      | - 1    |
|                                                                                                    | Lavoratore                                                                                                    |                                                  | 04/2014                                                                                                    |                                                                      | 0/04/2014                                                                           |                                                                    |                                                |                                                                                   | 50                     | DEN                                                                          |                                                                                              | -                                                                            | 2014-04                                                                                                  |                                                                                  |                                                      | -      |
|                                                                                                    | nina<br>anome                                                                                                    |                                                  | 0472014                                                                                                    |                                                                      | 30/04/2014                                                                          |                                                                    |                                                |                                                                                   | EU                     | PEN                                                                          | 15                                                                                           | •                                                                            | 2014-04                                                                                                  |                                                                                  |                                                      | -      |
|                                                                                                    | me                                                                                                    |                                                  | 04/2014                                                                                                    | -                                                                    | 30/04/2014                                                                          |                                                                    |                                                |                                                                                   | EU                     | PRE                                                                          | .V                                                                                           | •                                                                            | 2014-04                                                                                                  |                                                                                  |                                                      | -      |
| 🗹 Tip                                                                                                    | o impiego                                                                                                    |                                                  | 05/2014                                                                                                    | 3                                                                    | 81/05/2014                                                                          |                                                                    |                                                |                                                                                   | EO                     | CRE                                                                          | DITO                                                                                         | •                                                                            | 2014-05                                                                                                  |                                                                                  |                                                      |        |
| 🛃 Tip                                                                                                    | o servizio                                                                                                    |                                                  | 05/2014                                                                                                    | 3                                                                    | 31/05/2014                                                                          |                                                                    |                                                |                                                                                   | EO                     | PEN                                                                          | IS                                                                                           | -                                                                            | 2014-05                                                                                                  |                                                                                  |                                                      |        |
| IV Re                                                                                                    | gime rine serv.                                                                                                    |                                                  | 05/2014                                                                                                    | 3                                                                    | 81/05/2014                                                                          |                                                                    |                                                |                                                                                   | EO                     | PRE                                                                          | V I                                                                                          | -                                                                            | 2014-05                                                                                                  |                                                                                  |                                                      |        |
| Per Per                                                                                                    | rc. part time                                                                                                    |                                                  | 0020014                                                                                                    |                                                                      | N020C22014                                                                          |                                                                    |                                                |                                                                                   | 50                     | lene                                                                         |                                                                                              |                                                                              | 2014-00                                                                                                  |                                                                                  |                                                      | Ľ      |
| 🖌 🖸 Co                                                                                                    | d. gestione                                                                                                    |                                                  | <u> </u>                                                                                                    |                                                                      |                                                                                     |                                                                    |                                                |                                                                                   |                        |                                                                              |                                                                                              |                                                                              |                                                                                                    |                                                                                  |                                                      |        |
| d 🖌 juur                                                                                                    | ponibile                                                                                                    |                                                  |                                                                                                    |                                                                      | PDFCreator                                                                          |                                                                    |                                                |                                                                                   |                        |                                                                              |                                                                                              |                                                                              |                                                                                                    |                                                                                  |                                                      |        |
|                                                                                                    | ntributo<br>popibile TES                                                                                                    |                                                  |                                                                                                    |                                                                      |                                                                                     |                                                                    |                                                |                                                                                   |                        |                                                                              |                                                                                              |                                                                              |                                                                                                    |                                                                                  |                                                      |        |
|                                                                                                    | ntributo TFS                                                                                                    |                                                  |                                                                                                    |                                                                      |                                                                                     |                                                                    |                                                |                                                                                   |                        |                                                                              |                                                                                              |                                                                              |                                                                                                    |                                                                                  |                                                      |        |
| Cor                                                                                                    | ntributo 1%                                                                                                    |                                                  |                                                                                                    |                                                                      |                                                                                     |                                                                    |                                                |                                                                                   |                        |                                                                              |                                                                                              |                                                                              |                                                                                                    |                                                                                  |                                                      |        |
| 🗌 Ке                                                                                                    | trib. virtuale fini p                                                                                                    | ens.                                             | 1                                                                                                    |                                                                      |                                                                                     |                                                                    |                                                |                                                                                   |                        |                                                                              |                                                                                              |                                                                              |                                                                                                    |                                                                                  |                                                      |        |
|                                                                                                    |                                                                                                    |                                                  |                                                                                                    |                                                                      | COMUNE D<br>Controllo Pos                                                           | II<br>PA:                                                          | всс                                            | :                                                                                 | 545)                   | CF:(<br>ସ୍-                                                                  | 0078 <sup>-</sup><br>GIUS                                                                    | EPPE                                                                         |                                                                                                    |                                                                                  | 1                                                    | 29/11/ |
|                                                                                                    |                                                                                                    | Caus                                             | AnnoMese F                                                                                                    | Prog I                                                               | Fluss Cod                                                                           | . Tipo                                                             | Tipo<br>serv                                   | Fine<br>serv                                                                      | Part time<br>Tipo Perc | Cod<br>gest                                                                  | Imponibile                                                                                   | Contributo I                                                                 | mponibile TFS                                                                                            | Contrib TFS                                                                      | Contributo 1%                                        | Ref    |
| tio Giorno f                                                                                                    | ine Gestione                                                                                                    | Var                                              | Denuncia (                                                                                                    | LPP                                                                  | Var Prog Elim ces:                                                                  | s imp                                                              |                                                |                                                                                   |                        |                                                                              |                                                                                              |                                                                              |                                                                                                    |                                                                                  |                                                      |        |
| io Giorno f                                                                                                    | fine Gestione                                                                                                    | Var                                              | Denuncia I                                                                                                    | LPP<br>1                                                             | Var Prog Elim ces:                                                                  | s iinp<br>4                                                        | 4                                              | 2                                                                                 |                        | 0                                                                            | 2.002.00                                                                                     | 7.33                                                                         | 0.00                                                                                                    | 0.00                                                                             | 0.00                                                 |        |
| io Giorno f<br>7 30/06/20<br>7 30/06/20                                                                                                    | fine Gestione<br>317 E0 CREDITO<br>317 E0 PENS                                                                                                    | Var<br>-<br>-                                    | 2017-06<br>2017-06                                                                                                    | LPP<br>1<br>1                                                        | Var Prog Elim ces:<br>1<br>1                                                        | 1<br>1                                                             | 4<br>4                                         | 3<br>3                                                                            |                        | 9<br>2                                                                       | 2.093,00<br>2.093,00                                                                         | 7,33<br>683,36                                                               | 0,00<br>0,00                                                                                             | 0,00<br>0,00                                                                     | 0,00                                                 |        |
| io Giorno f<br>7 30/06/20<br>7 30/06/20<br>7 30/06/20                                                                                                    | fine Gestione<br>317 E0 CREDITO<br>317 E0 PENS<br>317 E0 PREV                                                                                                    | Var<br>-<br>-                                    | 2017-06<br>2017-06<br>2017-06<br>2017-06                                                                                                    | LPP<br>1<br>1                                                        | Var Prog Elim cess<br>1<br>1<br>1                                                   | 1<br>1<br>1                                                        | 4<br>4<br>4                                    | 3<br>3<br>3                                                                       |                        | 9<br>2<br>6                                                                  | 2.093,00<br>2.093,00                                                                         | 7,33<br>683,36                                                               | 0,00<br>0,00<br>1.491,00                                                                                 | 0,00<br>0,00<br>90,96                                                            | 0,00<br>0,00                                         |        |
| io Giorno f<br>7 30/06/20<br>7 30/06/20<br>7 30/06/20<br>7 31/07/20                                                                                                    | fine Gestione<br>D17 E0 CREDITO<br>D17 E0 PENS<br>D17 E0 PREV<br>D17 E0 CREDITO                                                                                                    | Var<br>-<br>-<br>-                               | 2017-06<br>2017-06<br>2017-06<br>2017-06                                                                                                    | LPP<br>1<br>1<br>1                                                   | Var Prog Elimices:<br>1<br>1<br>1<br>1                                              | 1<br>1<br>1<br>1                                                   | 4<br>4<br>4                                    | 3<br>3<br>3<br>3                                                                  |                        | 9<br>2<br>6<br>9                                                             | 2.093,00<br>2.093,00<br>1.916,00                                                             | 7,33<br>683,36<br>6,71                                                       | 0,00<br>0,00<br>1.491,00<br>0,00                                                                         | 0,00<br>0,00<br>90,96<br>0,00                                                    | 0,00<br>0,00<br>0,00                                 |        |
| io Giorno f<br>7 30/06/20<br>7 30/06/20<br>7 30/06/20<br>7 31/07/20<br>7 31/07/20<br>7 31/07/20                                                                                                    | fine         Gestione           017         E0         CREDITO           017         E0         PENS           017         E0         PREV           017         E0         PREV           017         E0         PENS           017         E0         PENS           017         E0         PENS                                                                                                    | Var<br>-<br>-<br>-                               | 2017-06<br>2017-06<br>2017-06<br>2017-06<br>2017-07<br>2017-07<br>2017-07                                                                              | LPP<br>1<br>1<br>1<br>1                                              | Var Prog Elim ces∷<br>1<br>1<br>1<br>1<br>1<br>1                                    | 1<br>1<br>1<br>1<br>1                                              | 4<br>4<br>4<br>4                               | 3<br>3<br>3<br>3<br>3                                                             |                        | 9<br>2<br>6<br>9<br>2<br>6                                                   | 2.093,00<br>2.093,00<br>1.916,00<br>1.916,00                                                 | 7,33<br>683,36<br>6,71<br>625,58                                             | 0,00<br>0,00<br>1.491,00<br>0,00<br>1.491.00                                                             | 0,00<br>0,00<br>90,96<br>0,00<br>0,00                                            | 0,00<br>0,00<br>0,00                                 |        |
| tio Giorno f<br>7 30/06/20<br>7 30/06/20<br>7 30/06/20<br>7 31/07/20<br>7 31/07/20                                                                                                    | fine Gestione<br>D17 E0 CREDITO<br>D17 E0 PENS<br>D17 E0 PREV<br>D17 E0 CREDITO<br>D17 E0 PENS<br>D17 E0 PREV                                                                                                    | ∨ar<br>-<br>-<br>-<br>-                          | 2017-06<br>2017-06<br>2017-06<br>2017-07<br>2017-07<br>2017-07<br>2017-07                                                                              | 1<br>1<br>1<br>1<br>1                                                | Var Prog Elim ces∷<br>1<br>1<br>1<br>1<br>1<br>1<br>1                               | 1<br>1<br>1<br>1<br>1                                              | 4<br>4<br>4<br>4<br>4                          | 3<br>3<br>3<br>3<br>3<br>3                                                        |                        | 9<br>2<br>6<br>9<br>2<br>6                                                   | 2.093,00<br>2.093,00<br>1.916,00<br>1.916,00                                                 | 7,33<br>683,36<br>6,71<br>625,58                                             | 0,00<br>0,00<br>1.491,00<br>0,00<br>0,00<br>1.491,00                                                     | 0,00<br>0,00<br>90,96<br>0,00<br>0,00<br>90,96                                   | 0,00<br>0,00<br>0,00                                 |        |
| io Giorno f<br>7 30/06/20<br>7 30/06/20<br>7 30/06/20<br>7 31/07/20<br>7 31/07/20<br>7 31/08/20<br>7 31/08/20                                                                                                    | fine         Gestione           017         E0         CREDITO           017         E0         PENS           017         E0         PREV           017         E0         PENS           017         E0         PREV           017         E0         PREV           017         E0         PREV           017         E0         PREV           017         E0         PREV           017         E0         PREV                                                                                                    | Var<br>-<br>-<br>-<br>-                          | 2017-06<br>2017-06<br>2017-06<br>2017-07<br>2017-07<br>2017-07<br>2017-07<br>2017-08<br>2017-08                                                        | LPP<br>1<br>1<br>1<br>1<br>1<br>1                                    | Var Prog Elim ces:<br>1<br>1<br>1<br>1<br>1<br>1<br>1<br>1<br>1<br>1                | 1<br>1<br>1<br>1<br>1<br>1                                         | 4<br>4<br>4<br>4<br>4<br>4                     | 3<br>3<br>3<br>3<br>3<br>3<br>3<br>3<br>3                                         |                        | 9<br>2<br>6<br>9<br>2<br>6<br>9                                              | 2.093,00<br>2.093,00<br>1.916,00<br>1.916,00                                                 | 7,33<br>683,36<br>6,71<br>625,58<br>6,71                                     | 0,00<br>0,00<br>1.491,00<br>0,00<br>1.491,00<br>1.491,00<br>0,00                                         | 0,00<br>0,00<br>90,96<br>0,00<br>90,96<br>90,96                                  | 0,00<br>0,00<br>0,00<br>0,00                         |        |
| ic Giorno f<br>7 30/06/20<br>7 30/06/20<br>7 30/06/20<br>7 31/07/20<br>7 31/07/20<br>7 31/08/20<br>7 31/08/20<br>7 31/08/20<br>7 31/08/20                                                                                                    | fine         Gestione           D17         E0         CREDITO           D17         E0         PENS           D17         E0         PREV           D17         E0         PENS           D17         E0         PREV           D17         E0         PREV           D17         E0         PREV           D17         E0         PREV           D17         E0         PREV           D17         E0         PREV           D17         E0         PREV           D17         E0         PREV                                                                                                    | Var<br>-<br>-<br>-<br>-<br>-<br>-<br>-           | 2017-06<br>2017-06<br>2017-06<br>2017-07<br>2017-07<br>2017-07<br>2017-07<br>2017-08<br>2017-08<br>2017-08                                             | LPP<br>1<br>1<br>1<br>1<br>1<br>1<br>1                               | Var Prog Elim ces:<br>1<br>1<br>1<br>1<br>1<br>1<br>1<br>1<br>1<br>1<br>1<br>1<br>1 | 1<br>1<br>1<br>1<br>1<br>1<br>1<br>1<br>1                          | 4<br>4<br>4<br>4<br>4<br>4                     | 3<br>3<br>3<br>3<br>3<br>3<br>3<br>3<br>3<br>3<br>3<br>3<br>3                     |                        | 9<br>2<br>6<br>2<br>6<br>9<br>2<br>6                                         | 2.093,00<br>2.093,00<br>1.916,00<br>1.916,00<br>1.916,00<br>1.916,00                         | 7,33<br>683,36<br>6,71<br>625,58<br>6,71<br>625,58                           | 0,00<br>0,00<br>1.491,00<br>0,00<br>1.491,00<br>0,00<br>0,00<br>1.491,00                                 | 0,00<br>0,00<br>90,96<br>0,00<br>90,96<br>0,00<br>0,00<br>90,96                  | 0,00<br>0,00<br>0,00<br>0,00<br>0,00                 |        |
| ic Giorno f<br>7 30/06/20<br>7 30/06/20<br>7 30/06/20<br>7 31/07/20<br>7 31/07/20<br>7 31/08/20<br>7 31/08/20<br>7 31/08/20<br>7 30/09/20<br>7 30/09/20                                                                                            | fine Gestione<br>D17 E0 CREDITO<br>D17 E0 PENS<br>D17 E0 PREV<br>D17 E0 CREDITO<br>D17 E0 PREV<br>D17 E0 PREV<br>D17 E0 CREDITO<br>D17 E0 PENS<br>D17 E0 PREV<br>D17 E0 PREV<br>D17 E0 CREDITO<br>D17 E0 CREDITO<br>D17 E0 CREDITO                                                                                                    | Var<br>-<br>-<br>-<br>-<br>-<br>-<br>-<br>-<br>- | 2017-06<br>2017-06<br>2017-06<br>2017-07<br>2017-07<br>2017-07<br>2017-07<br>2017-08<br>2017-08<br>2017-08<br>2017-08                                  | LPP<br>1<br>1<br>1<br>1<br>1<br>1<br>1<br>1                          | Var Prog Elim ces:<br>1<br>1<br>1<br>1<br>1<br>1<br>1<br>1<br>1<br>1<br>1<br>1<br>1 | 1<br>1<br>1<br>1<br>1<br>1<br>1<br>1<br>1                          | 4<br>4<br>4<br>4<br>4<br>4<br>4                | 3<br>3<br>3<br>3<br>3<br>3<br>3<br>3<br>3<br>3<br>3<br>3<br>3<br>3                |                        | 9<br>2<br>6<br>9<br>2<br>6<br>9<br>2<br>6<br>9                               | 2.093,00<br>2.093,00<br>1.916,00<br>1.916,00<br>1.916,00<br>1.916,00                         | 7,33<br>683,36<br>6,71<br>625,58<br>6,71<br>625,58                           | 0,00<br>0,00<br>1.491,00<br>0,00<br>1.491,00<br>0,00<br>1.491,00<br>1.491,00                             | 0,00<br>0,00<br>90,96<br>0,00<br>90,96<br>0,00<br>90,96                          | 0,00<br>0,00<br>0,00<br>0,00<br>0,00                 |        |
| <ul> <li>Giorno f</li> <li>30/06/20</li> <li>30/06/20</li> <li>31/07/20</li> <li>31/07/20</li> <li>31/08/20</li> <li>31/08/20</li> <li>31/08/20</li> <li>31/08/20</li> <li>31/08/20</li> <li>30/09/20</li> <li>30/09/20</li> </ul>                 | fine         Gestione           D17         E0         CREDITO           D17         E0         PENS           D17         E0         PREV           D17         E0         PENS           D17         E0         PENS           D17         E0         PREV           D17         E0         PREV           D17         E0         PREV           D17         E0         PREV           D17         E0         PREV           D17         E0         PREV           D17         E0         PREV           D17         E0         PREV                                                                                                    | Var<br>-<br>-<br>-<br>-<br>-<br>-<br>-<br>-<br>- | 2017-06<br>2017-06<br>2017-07<br>2017-07<br>2017-07<br>2017-07<br>2017-08<br>2017-08<br>2017-08<br>2017-09<br>2017-09                                  | LPP<br>1<br>1<br>1<br>1<br>1<br>1<br>1<br>1<br>1<br>1                | Var Prog Elim ces:<br>1<br>1<br>1<br>1<br>1<br>1<br>1<br>1<br>1<br>1<br>1<br>1<br>1 | 1<br>1<br>1<br>1<br>1<br>1<br>1<br>1<br>1<br>1                     | 4<br>4<br>4<br>4<br>4<br>4<br>4<br>4           | 3<br>3<br>3<br>3<br>3<br>3<br>3<br>3<br>3<br>3<br>3<br>3<br>3<br>3<br>3           |                        | 9<br>2<br>6<br>9<br>2<br>6<br>9<br>2<br>6<br>9<br>2                          | 2.093,00<br>2.093,00<br>1.916,00<br>1.916,00<br>1.916,00<br>2.079,00<br>2.079,00             | 7,33<br>683,36<br>6,71<br>625,58<br>6,71<br>625,58<br>7,28<br>678,80         | 0,00<br>0,00<br>1.491,00<br>0,00<br>1.491,00<br>0,00<br>1.491,00<br>1.491,00<br>0,00<br>0,00             | 0,00<br>0,00<br>90,96<br>0,00<br>90,96<br>0,00<br>90,96<br>0,00<br>90,96         | 0,00<br>0,00<br>0,00<br>0,00<br>0,00<br>0,00         |        |
| io Giorno f<br>7 30/06/20<br>7 30/06/20<br>7 31/07/20<br>7 31/07/20<br>7 31/08/20<br>7 31/08/20<br>7 31/08/20<br>7 30/09/20<br>7 30/09/20<br>7 30/09/20                                                                                            | fine         Gestione           D17         E0         CREDITO           D17         E0         PENS           D17         E0         PENS                                       | Var<br>-<br>-<br>-<br>-<br>-<br>-<br>-<br>-      | 2017-06<br>2017-06<br>2017-07<br>2017-07<br>2017-07<br>2017-07<br>2017-08<br>2017-08<br>2017-08<br>2017-09<br>2017-09<br>2017-09                       | LPP<br>1<br>1<br>1<br>1<br>1<br>1<br>1<br>1<br>1<br>1                | Var Prog Elim cess<br>1<br>1<br>1<br>1<br>1<br>1<br>1<br>1<br>1<br>1<br>1<br>1<br>1 | 1<br>1<br>1<br>1<br>1<br>1<br>1<br>1<br>1<br>1<br>1<br>1           | 4<br>4<br>4<br>4<br>4<br>4<br>4<br>4<br>4<br>4 | 3<br>3<br>3<br>3<br>3<br>3<br>3<br>3<br>3<br>3<br>3<br>3<br>3<br>3<br>3<br>3<br>3 |                        | 9<br>6<br>9<br>2<br>6<br>9<br>2<br>6<br>9<br>2<br>6                          | 2.093,00<br>2.093,00<br>1.916,00<br>1.916,00<br>1.916,00<br>1.916,00<br>2.079,00<br>2.079,00 | 7,33<br>683,36<br>6,71<br>625,58<br>6,71<br>625,58<br>7,28<br>678,80         | 0,00<br>0,00<br>1.491,00<br>0,00<br>1.491,00<br>0,00<br>1.491,00<br>1.491,00<br>0,00<br>1.491,00         | 0,00<br>0,00<br>90,96<br>0,00<br>90,96<br>0,00<br>90,96<br>90,96<br>0,00<br>0,00 | 0,00<br>0,00<br>0,00<br>0,00<br>0,00<br>0,00         |        |
| <ul> <li>Giorno f</li> <li>30/06/20</li> <li>30/06/20</li> <li>31/07/20</li> <li>31/07/20</li> <li>31/07/20</li> <li>31/08/20</li> <li>31/08/20</li> <li>31/08/20</li> <li>30/09/20</li> <li>30/09/20</li> <li>31/0/20</li> <li>31/0/20</li> </ul> | fine         Gestione           D17         E0         CREDITO           D17         E0         PENS           D17         E0         PREV           D17         E0         PREV | Var<br>-<br>-<br>-<br>-<br>-<br>-<br>-           | 2017-06<br>2017-06<br>2017-07<br>2017-07<br>2017-07<br>2017-07<br>2017-08<br>2017-08<br>2017-08<br>2017-09<br>2017-09<br>2017-09<br>2017-09<br>2017-10 | LPP<br>1<br>1<br>1<br>1<br>1<br>1<br>1<br>1<br>1<br>1<br>1<br>1<br>1 | Var Prog Elim cess<br>1<br>1<br>1<br>1<br>1<br>1<br>1<br>1<br>1<br>1<br>1<br>1<br>1 | 1<br>1<br>1<br>1<br>1<br>1<br>1<br>1<br>1<br>1<br>1<br>1<br>1<br>1 | 4<br>4<br>4<br>4<br>4<br>4<br>4<br>4<br>4      | 333<br>333<br>333<br>333<br>333<br>333                                            |                        | 9<br>2<br>6<br>9<br>2<br>6<br>9<br>2<br>6<br>9<br>2<br>6<br>9<br>2<br>6<br>9 | 2.093,00<br>2.093,00<br>1.916,00<br>1.916,00<br>1.916,00<br>2.079,00<br>2.079,00<br>1.916,00 | 7,33<br>683,36<br>6,71<br>625,58<br>6,71<br>625,58<br>7,28<br>678,80<br>6,71 | 0,00<br>0,00<br>1.491,00<br>0,00<br>1.491,00<br>0,00<br>1.491,00<br>0,00<br>1.491,00<br>0,00<br>1.491,00 | 0,00<br>0,00<br>90,96<br>0,00<br>90,96<br>0,00<br>90,96<br>0,00<br>0,00          | 0,00<br>0,00<br>0,00<br>0,00<br>0,00<br>0,00<br>0,00 |        |

#### 04- Stampa: 08- Controllo Quadrature

Questa funzione è presente nel menù:

• 04 – Stampa

Con la dicitura:

> 08- Controllo Denunce PosPa

#### Implementazioni:

- > Esclusione V1 di Tipo 1 con indicazione di Ente Versante
- Esclusione di V1 di Tipo 7 CMU 11

| 🚥 Controllo squa          | adrature - Packaş       | ge UniEMens - Ges | tione at                     | tività UNIEMI             | ENS                |                        |             |          |   |  |
|---------------------------|-------------------------|-------------------|------------------------------|---------------------------|--------------------|------------------------|-------------|----------|---|--|
| Finestra Report           | Opzioni Guida           |                   |                              |                           |                    |                        |             |          |   |  |
| 🖪 🖪 😂 🛛                   | ц                       |                   |                              |                           |                    |                        |             |          | ÷ |  |
| Descrizione parame        | tri Lim                 | ite inferiore     |                              |                           |                    | Limite superiore       |             |          |   |  |
| ⊂ Mostra                  |                         |                   |                              | Stampa disallineamenti su |                    |                        |             |          |   |  |
| 🔵 Singolo codice          | fiscale                 |                   | <ol> <li>Pensioni</li> </ol> | 0                         | Fondo credito 🔘 Pi | revidenza              | ⊖ ENPDI     | EP       |   |  |
| <ul><li>● Tutti</li></ul> | Visualiz                | za dati           |                              |                           | (                  |                        |             |          |   |  |
|                           | Pensioni                |                   |                              |                           |                    | Fondo cred             | lito        |          |   |  |
| Drag a column hea         | der here to group by tł | nat column        |                              | Drag a column             | i hea              | der here to group by I | that column |          |   |  |
| SORGENTE 💌                | IMPONIBILE 💌            | CONTRIBUTO 💌      |                              | SORGENTE                  | •                  | IMPONIBILE 🛛 💌         | CONTRIBU    | UTO 💌    |   |  |
| PAGHE                     | € 521.403,24            | € 170.241,26      |                              | PAGHE                     |                    | € 521.403,24           | €           | 1.825,23 |   |  |
| UNIEM                     | € 521.403,24            | € 170.241,26      |                              | UNIEM                     |                    | € 521.516,43           | €           | 1.825,24 |   |  |
| P-U                       | € 0,00                  | € 0,00            |                              | P·U                       |                    | € 113,19               |             | € 0,01   |   |  |
|                           |                         |                   |                              |                           |                    |                        |             |          |   |  |
|                           | Previdenza              | 3                 |                              |                           |                    | ENPDEF                 | )           |          |   |  |
| Drag a column hea         | der here to group by tł |                   |                              | Drag a column             |                    |                        |             |          |   |  |
| SORGENTE 💌                | IMPONIBILE 💌            | CONTRIBUTO 💌      |                              | SORGENTE                  | •                  | IMPONIBILE 🛛 💌         | CONTRIBU    | UTO 💌    |   |  |
| PAGHE                     | € 311.898,62            | € 19.026,13       |                              | PAGHE                     |                    | € 0,00                 |             | € 0,00   |   |  |
| UNIEM                     | € 311.898,62            | € 19.026,13       |                              | UNIEM                     |                    | € 0,00                 |             | € 0,00   |   |  |
| P-U                       | € 0,00                  | € 0,00            |                              | P-U                       |                    | € 0,00                 |             | € 0,00   |   |  |
|                           |                         |                   |                              |                           |                    |                        |             |          |   |  |
| ctrlsquad                 | F                       | DFCreator         |                              |                           |                    |                        |             |          |   |  |

Cliccando su "Visualizza dati" si esegue un controllo di congruenza che evidenzia delle eventuali "Squadrature".

Se, come nell'esempio, sono presenti delle squadrature, è possibile richiedere la stampa di controllo solo di una delle gestioni eventualmente interessate per avere il dettaglio dei nominativi interessati.

(1 di 2)

# 04- Stampa: 08- Controllo Quadrature

(2 di 2)

| Controllo squadrature - Package UniEMens - Gestion | ie attività UNIEMENS                                                  |
|----------------------------------------------------|-----------------------------------------------------------------------|
| Finestra Report Opzioni Guida                      |                                                                       |
| 🖪 🚨 😂   🛍                                          |                                                                       |
| Descrizione parametri Limite inferiore             | Limite superiore                                                      |
| Mostra<br>◯ Singolo codice fiscale<br>⊙ Tutti      | Stampa disallineamenti su<br>Pensioni Fondo credito Previdenza ENPDEP |
|                                                    |                                                                       |
| Pensioni                                           | Fondo credito                                                         |
| Drag a column header here to group by that column  | Drag a column header here to group by that column                     |
| SORGENTE 💌 IMPONIBILE 💌 CONTRIBUTO 💌               | SORGENTE IMPONIBILE CONTRIBUTO                                        |
| PAGHE € 521.403,24 € 170.241,26                    | PAGHE € 521.403,24 € 1.825,23                                         |
| UNIEM € 521.403,24 € 170.241,26                    | UNIEM € 521.516,43 € 1.825,24                                         |
| P-U €0,00 €0,00                                    | P+U -€113,19 -€0,01                                                   |
|                                                    |                                                                       |
| Previdenza                                         | ENPDEP                                                                |
| Drag a column header here to group by that column  | Drag a column header here to group by that column                     |
| SORGENTE IMPONIBILE CONTRIBUTO                     | SORGENTE 💌 IMPONIBILE 🔍 CONTRIBUTO 💌                                  |
| PAGHE € 311.898,62 € 19.026,13                     | PAGHE € 0,00 € 0,00                                                   |
| UNIEM € 311.898,62 € 19.026,13                     | UNIEM € 0,00 € 0,00                                                   |
| P-U €0,00 €0,00                                    | P-U €0,00 €0,00                                                       |
|                                                    |                                                                       |
| ctrlsquad PDFCreator                               |                                                                       |

### Ecco l'evidenza della squadratura...

|                            | COMUNE DI Elenco dipendenti co | on dati su Paghe e UniEMens disallineati | 11/11/2016 |
|----------------------------|--------------------------------|------------------------------------------|------------|
| Codice fiscale<br>Fondo cr | Cognome nome                   | Imponibile                               | Contributo |
| AAABBB71B06L103X           | AAA BBB                        | -113,19                                  | -0,01      |

#### 04- Stampa: 09- Dati V1 ente versante

Questa funzione è presente nel menù:

• 04 – Stampa

Con la dicitura:

> 09- Dati V1 ente versante

#### Implementazioni:

Nuova funzione che consente la stampa dei dati inseriti nella sezione "Ente Versante" dei record V1.

| 🚥 Elenco dati V1 ente vers | ante - Package UniEMens - | Gestione attività UNIEMENS | _ 🗆 🔀 |
|----------------------------|---------------------------|----------------------------|-------|
| Finestra Report Opzioni    | Guida                     |                            |       |
| 🖪 🖪 🙈   🖏                  |                           |                            | -     |
| Descrizione parametri      | Limite inferiore          | Limite superiore           |       |
|                            | Anno 2017 N               | lese OTTOBRE               |       |
| v1entevers                 | PDFCreator                |                            |       |

#### COMUNE DI . - CF: 00 723 Anno-Mese Den.: 2017-10 - ELENCO DATI VI ENTE VERSANTE

/

| Cod. Fiscale |           | Cognome    | e          |                 | Nome        |            |             |               |   |            |            |          |  |  |
|--------------|-----------|------------|------------|-----------------|-------------|------------|-------------|---------------|---|------------|------------|----------|--|--|
| CN'          | H645K     | CANT       |            |                 | ROCCO       |            |             |               |   |            |            |          |  |  |
| Prog. VI     | Anno-mese | erogazione | Caus. var. | Tipo contributo | Data inizio | Data fine  | CF azienda  | Prog. azienda |   | Imponibile | Contributo | Aliquota |  |  |
| 1            | 2017      | 4          | 1          | 1               | 01/01/2017  | 31/01/2017 | 00787620723 | 00000         |   | 2.129,00   | 695,12     | 2        |  |  |
| 1            | 2017      | 4          | 1          | 9               | 01/01/2017  | 31/01/2017 | 00787620723 | 00000         |   | 2.129,00   | 7,45       | 2        |  |  |
| 1            | 2017      | 5          | 1          | 1               | 01/01/2017  | 31/01/2017 | 00787620723 | 00000         |   | 322,00     | 105,14     | 2        |  |  |
| 1            | 2017      | 5          | 1          | 9               | 01/01/2017  | 31/01/2017 | 00787620723 | 00000         |   | 322,00     | 1,13       | 2        |  |  |
| 1            | 2017      | 9          | 1          | 1               | 01/01/2017  | 31/01/2017 | 00787620723 | 00000         | , | 61,00      | 19,92      | 2        |  |  |
| 1            | 2017      | 9          | 1          | 9               | 01/01/2017  | 31/01/2017 | 00787620723 | 00000         |   | 61,00      | 0,21       | 2        |  |  |

| 🚥 Lista posizioni PA 📃 🗖 🔀                                                                                         |           |                 |            |               |            |            |      |      |          |   |
|----------------------------------------------------------------------------------------------------|-----------|-----------------|------------|---------------|------------|------------|------|------|----------|---|
| <u>Finestra Opzioni Dati Guida</u>                                                                                 |           |                 |            |               |            |            |      |      |          |   |
| 🗋 🕼 😹 🛪 🔊 🔍 🌣 🎽                                                                                                    |           |                 |            |               |            |            |      |      |          |   |
| Dati V1 - 2017-10                                                                                                  |           |                 |            |               |            |            |      |      |          |   |
| V1 - Periodo precedente                                                                                            |           |                 |            |               |            |            |      |      |          |   |
| Causale variaz, 1 🗨 Motivo utilizzo 🔍 Aliquota 2 🗨 G. inizio 01/01/2017 🖪 G. fine 31/01/2017 🕼 Cod. cessazione 2 🔍 |           |                 |            |               |            |            |      |      |          |   |
| Num, mens, Retrib. teorica TFR Retrib. valutabile TFR Data fine beneficio // 📧                                     |           |                 |            |               |            |            |      |      |          |   |
| Ente versante Descrizione motivo utilizzo Gestioni Inguadramento                                                   |           |                 |            |               |            |            |      |      |          |   |
| V4 Ente vereante                                                                                                   |           |                 |            |               |            |            |      |      |          |   |
| Pro                                                                                                    | ogressivo | Tipo contributo | CF Azienda | Prog. azienda | Imponibile | Contributo | Anno | Mese | Aliquota | ~ |
|                                                                                                    | 1         | 1               | 007        | 00000         | 2129       | 695,12     | 2017 | 4    | 2        |   |
|                                                                                                    | 2         | 9               | 007        | 00000         | 2129       | 7,45       | 2017 | 4    | 2        |   |
|                                                                                                    | 3         | 1               | 007        | 00000         | 322        | 105,14     | 2017 | 5    | 2        |   |
| 4                                                                                                    |           | 9               | 007        | 00000         | 322        | 1,13       | 2017 | 5    | 2        |   |
| 20                                                                                                    |           | 48              | 007        | 00000         | 61         | 19,92      | 2017 | 9    | 2        |   |
| _                                                                                                    | 5         | 1               | 007        |               |            |            |      |      |          |   |

#### 05- Manutenzione: 01- Controllo periodi V1

Questa funzione è presente nel menù:

- 05 Manutenzione
- Con la dicitura:
- O1- Controllo periodi V1

#### Implementazioni:

Segnalazione nel file di Log dell'eventuale presenza di V1 di Tipo 1 inseriti in denunce successive e riferiti al periodo V1 di tipo 5 rigenerato ed oggetto dell'azione della funzione di Controllo periodi V1.

#### **Azioni richieste:**

- Come da segnalazioni INPS i periodi V1 di Tipo 5 "SPENGONO" i V1 di Tipo 1 presenti in denunce successive e riferiti allo stesso periodo V1 di Tipo 5 "rigenerato". Di conseguenza questa funzione di "rigenerazione" dei periodi V1 di Tipo 5 segnala l'eventuale presenza di V1 di Tipo 1 in modo da far attivare l'operatore all'inserimento nella denuncia mensile anche dei successivi V1 di Tipo 1.
- L'inserimento dei periodi V1 di Tipo 1 è possibile sia manualmente che automaticamente con la successiva funzione:

#### 05-02 Duplica Dati E0 e/o V1 su V1

Inoltre questa funzione prevede l'automatica sommatoria, nel caso sia richiesto di duplicare più record V1, degli stessi record V1 con lo stesso periodo di validità ed anche l'automatica composizione della sezione "Ente Versante" con lo sviluppo del dettaglio analitico dei versamenti riferiti alle singole denunce di provenienza dei record V1 duplicati.

|                       | - Package Unitmens -                    | Gestione attività UNIEMENS           |                                                                           |      |
|-----------------------|-----------------------------------------|--------------------------------------|---------------------------------------------------------------------------|------|
| Finestra Opzioni Dati | Guida                                   |                                      |                                                                           |      |
| <b>N</b>              | 9 🔍 🔶 🔶                                 | +                                    |                                                                           | _    |
| Cod. fiscale          | Si consiglia di effettuare i<br>Cognome | una stampa di controllo prima e dopo | o l'avvio della procedura          Prog.       Giorno inizio       Giorno | fine |
|                       |                                         |                                      | Apri cartella log                                                         |      |

(1 di 2)

#### 05- Manutenzione: 01- Controllo periodi V1

#### (2 di 2)

#### **Esempio:**

| INFORMA    | ZIONE                                                                                                    | × |  |  |  |
|------------|----------------------------------------------------------------------------------------------------|---|--|--|--|
| <b>i</b> ) | Attenzione. Ci sono periodi V1 con causale variazione "1" successivi o sovrapposti al<br>periodo in esame.<br>- annomesedenuncia: 2017-04 - periodo: 01/01/2017-31/01/2017<br>- annomesedenuncia: 2017-05 - periodo: 01/01/2017-31/01/2017<br>- annomesedenuncia: 2017-09 - periodo: 01/01/2017-31/01/2017<br>Se occorre devono essere inseriti a mano e ritrasmessi. |   |  |  |  |
|            | СК                                                                                                    |   |  |  |  |

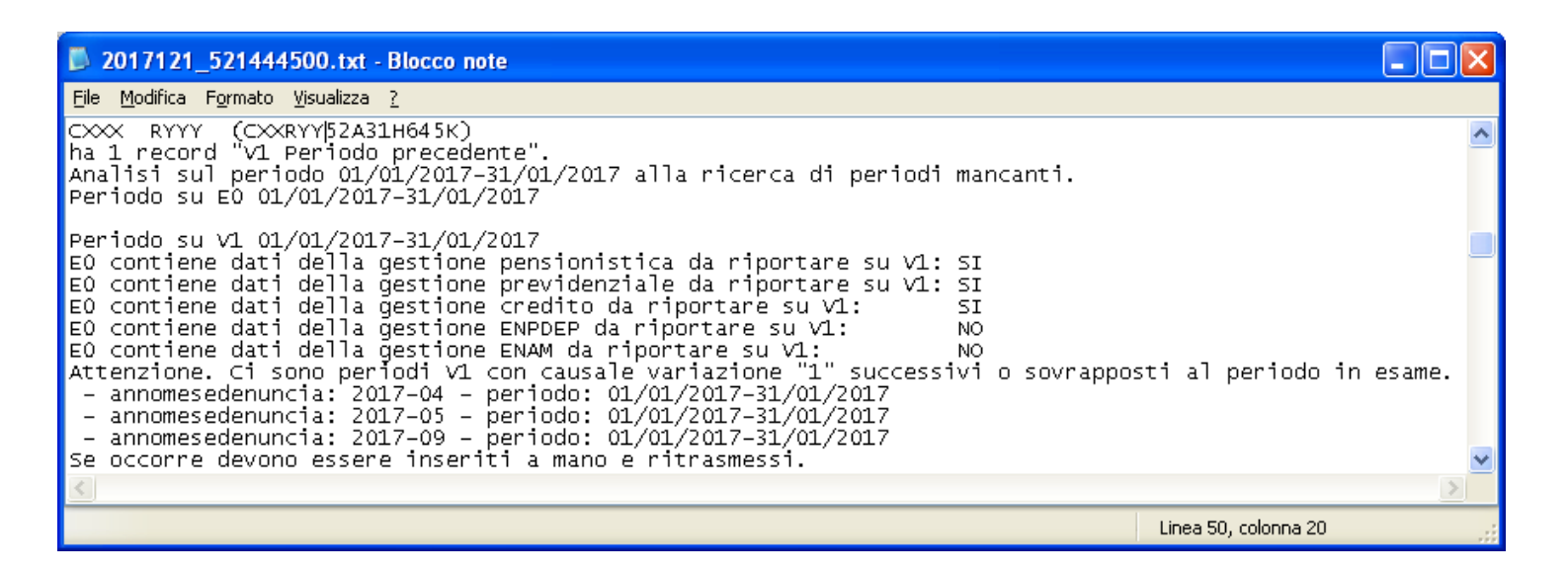

#### 05- Manutenzione: 02- Duplica Dati E0 e/o V1 su V1

Questa funzione è presente nel menù:

• 05 - Manutenzione

Con la dicitura:

> 02- Duplica Dati E0 e/o V1 su V1

#### Implementazioni:

- Come da segnalazioni INPS i periodi V1 di Tipo 5 "SPENGONO" i V1 di Tipo 1 presenti in denunce successive e riferiti allo stesso periodo V1 di Tipo 5 "rigenerato". Di conseguenza questa funzione di "rigenerazione" dei periodi V1 di Tipo 5 segnala l'eventuale presenza di V1 di Tipo 1 in modo da far attivare l'operatore all'inserimento nella denuncia mensile anche dei successivi V1 di Tipo 1.
- L'inserimento dei periodi V1 di Tipo 1 è possibile sia manualmente che automaticamente con questa funzione inoltre questa funzione prevede l'automatica sommatoria, nel caso sia richiesto di duplicare più record V1, degli stessi record V1 con lo stesso periodo di validità ed anche l'automatica composizione della sezione "Ente Versante" con lo sviluppo del dettaglio analitico dei versamenti riferiti alle singole denunce di provenienza dei record V1 duplicati.

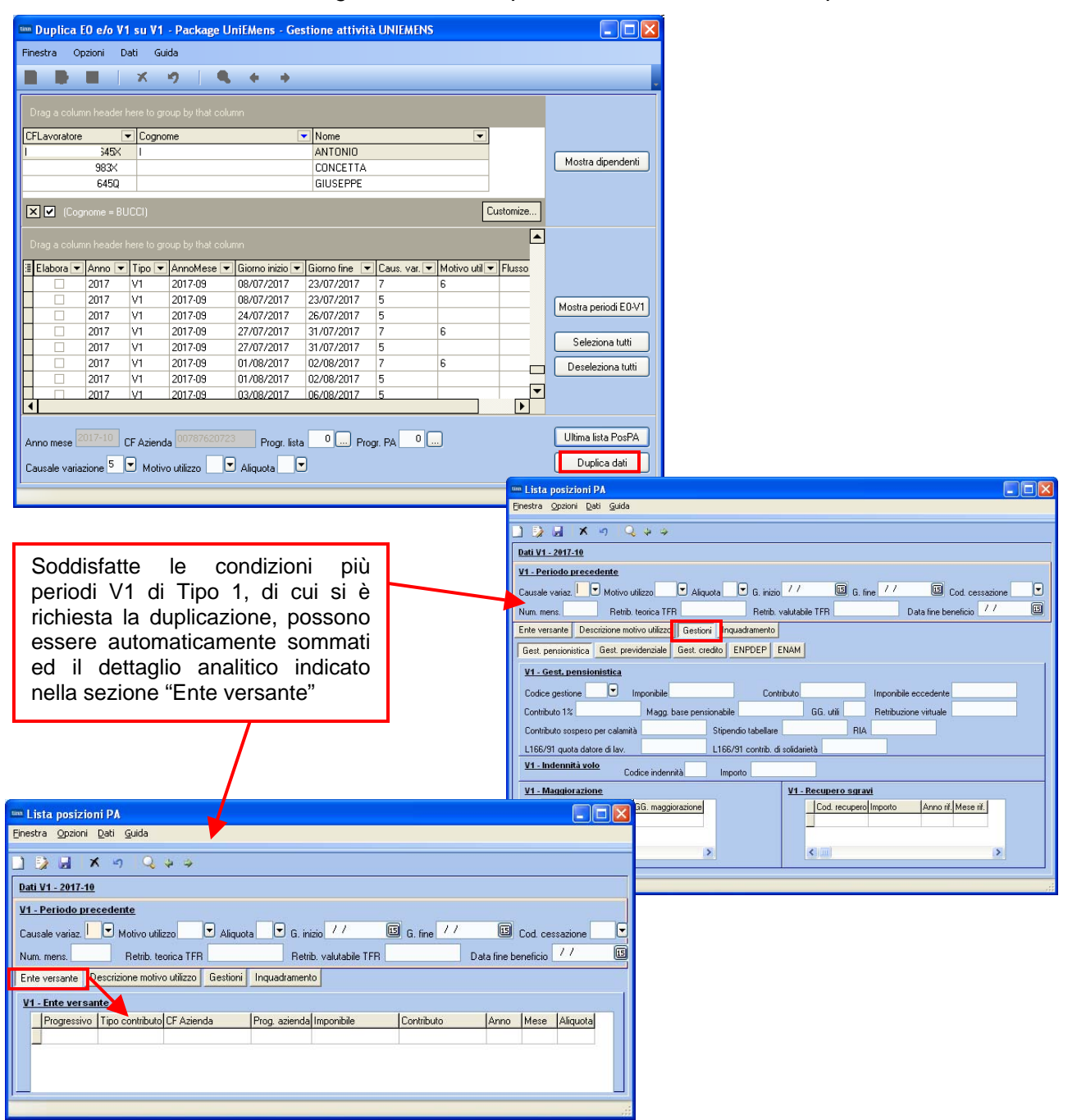

05- Manutenzione: 03- Sposta V1 su E0

Questa funzione è presente nel menù:

• 05 – Manutenzione

Con la dicitura:

> 03- Sposta V1 su E0

#### Implementazioni:

> Nuova funzione di spostamento record V1 su E0.

#### **Considerazioni:**

Questa funzione di spostamento di record V1 su E0 è da utilizzare solo in casi particolari e su precise e particolari indicazioni dei servizi informatici INPS.

#### Un Esempio operativo:

- 1. Trovandosi nel mese di Settembre 2017 ci si è accorti di non aver inviato o che l'Inps non abbia acquisito la denuncia del mese di Giugno.
- 2. Vengono quindi predisposti dei V1 di Tipo 2 riferiti al mese di Giugno 2017 nella corrente denuncia del mese di Settembre 2017.
- 3. L'INPS, contattato in seguito, in deroga, acconsente all'invio della denuncia del mese di Giugno 2017 anche alla data di Settembre 2017.
- 4. Ora, per non perdere il lavoro già svolto, come da punto 2, con questa nuova funzione sarà possibile spostare i V1 del periodo di Giugno 2017, inseriti nella Denuncia di Settembre 2017, sugli E0 della denuncia di Giugno 2017.

| tinn                        | Sposta V                                                                                                    | su EO -    | Package Un      | iEMens - Gest   | tione attività | UNIEMENS     |                |          |                   |                   |
|-----------------------------|----------------------------------------------------------------------------------------------------|------------|-----------------|-----------------|----------------|--------------|----------------|----------|-------------------|-------------------|
| Finestra Opzioni Dati Guida |                                                                                                    |            |                 |                 |                |              |                |          |                   |                   |
|                             |                                                                                                    |            | xo              |                 | +              |              |                |          |                   |                   |
|                             | Drag a column header here to group by that column         CFLavoratore       Cognome         1       :45X         ANTONIO |            |                 |                 |                |              |                |          | Mostra dipendenti |                   |
| D                           | Irag a colum                                                                                                    | n header h | ere to group by | that column     |                |              |                |          |                   |                   |
| 3                           | Elabora 💌                                                                                                    | Anno 💌     | AnnoMese 💌      | Giorno inizio 💌 | Giorno fine 💌  | Caus, var, 💌 | Flusso a var 💌 | Progr. 💌 | Prog              |                   |
| P                           |                                                                                                    | 2016       | 2016-10         | 22/09/2016      | 30/09/2016     | 5            |                | 1        |                   |                   |
| Н                           |                                                                                                    | 2016       | 2016-11         | 07/10/2016      | 06/10/2016     | 5            |                | 1        | _                 | Mostra periodi V1 |
| Н                           |                                                                                                    | 2016       | 2016-11         | 10/10/2016      | 31/10/2016     | 5            |                | 1        | _                 |                   |
| Н                           |                                                                                                    | 2016       | 2016-12         | 01/11/2016      | 05/11/2016     | 5            |                | 1        |                   | Seleziona tutti   |
| Н                           |                                                                                                    | 2016       | 2016-12         | 06/11/2016      | 30/11/2016     | 5            |                | 1        |                   | Deseleziona tutti |
| H                           |                                                                                                    | 2017       | 2017-01         | 01/12/2016      | 10/12/2016     | 5            |                | 1        |                   | Descieziona (ditt |
|                             |                                                                                                    | 2017       | 2017-01         | 11/12/2016      | 31/12/2016     | 5            |                | 1        | _▼                |                   |
| ┖                           |                                                                                                    |            |                 |                 |                |              |                |          |                   |                   |
|                             |                                                                                                    |            |                 |                 |                |              |                |          |                   | Duplica dati      |